## Инструкция авторизации/регистрации на "Национальный центр тестирования"

https://app.testcenter.kz/

## НАЦИОНАЛЬНЫЙ ЦЕНТР ТЕСТИРОВАНИЯ

| Вход                | Зарегистрироваться  |
|---------------------|---------------------|
|                     |                     |
| Введите адрес элект | ронной почты/ИИН    |
| Пар                 | оль                 |
| Вой                 | йти                 |
| <u>Забыли</u>       | пароль?             |
| Инструкция по автор | ризации/регистрации |
| ©НЦТ                | Γ 2023              |

1) Надо зарегистрироваться по электронной почте! Придет ссылка (логин и пароль) по указанному эл. почте.

| UIS.                                                                                |                                                                   | НАЦИОНАЛЬНЫЙ                       | Ї ЦЕНТР ТЕСТИРОВАНИЯ |  |
|-------------------------------------------------------------------------------------|-------------------------------------------------------------------|------------------------------------|----------------------|--|
| <ul> <li>Мой профиль</li> <li>Подать<br/>заявление</li> <li>Мас изголиза</li> </ul> | Maž snatus:                                                       |                                    |                      |  |
| <ul> <li>Моя история</li> <li>Пробное<br/>тестирование</li> <li>Выход</li> </ul>    |                                                                   |                                    | Подать заявление     |  |
|                                                                                     |                                                                   |                                    | мои данные           |  |
|                                                                                     | ИИН<br>Гражданство<br>Национальность<br>Пол<br>Контактный телефон | о<br>Казахстан<br>Казах<br>женский | 5новить              |  |
|                                                                                     |                                                                   |                                    | БЕЗОПАСНОСТЬ         |  |

2) После входа, выбираем пункт "Подать заявление".

| UIS                                                   | НАЦИОНАЛЬНЫЙ ЦЕНТР ТЕСТИРОВАНИЯ                              |
|-------------------------------------------------------|--------------------------------------------------------------|
| ぺ Мой профиль Подать                                  | Выбор вида тестирования                                      |
| заявление<br>Э Моя история<br>Пробное<br>тестирование | Выберите тестирование:                                       |
| () Выход                                              | ОЦЕНКА ЗНАНИЙ ПЕДАГОГОВ                                      |
|                                                       | ЕДИНОЕ НАЦИОНАЛЬНОЕ ТЕСТИРОВАНИЕ                             |
| -                                                     | ПОСЛЕВУЗОВСКОЕ ОБРАЗОВАНИЕ (МАГИСТРАТУРА, ДОКТОРАНТУРА)      |
|                                                       | ТЕСТИРОВАНИЕ НА НАЗНАЧЕНИЕ НА ДОЛЖНОСТЬ ПЕРВЫХ РУКОВОДИТЕЛЕЙ |

 Следущий пункт – Послевузовское образование(магистратура, докторантура).

| UIS                                                                                                    | НАЦИОНАЛЬНЫЙ ЦЕНТР ТЕСТИРОВАНИЯ                                                                                                    |
|----------------------------------------------------------------------------------------------------|----------------------------------------------------------------------------------------------------|
| <ul> <li>Мой профиль</li> <li>Подать<br/>заявление</li> <li>Моя история</li> <li>Пробное<br/>тестирование</li> <li>Выход</li> </ul> | Выбор вида тестирования / Выбор вида тестирования<br>ВНИМАНИЕ, ПОСТУПАЮЩИЙ!<br>- До подачи заявления на конкурс по присуждению образовательного гранта, поступающий не должен иметь<br>статус «обучающийся» в Национальной образовательной базе данных (НОБД).<br>- После закрытия базы приема заявлений выбранные направление подготовки, группа образовательных программ,<br>язык сдачи тестирования и город сдачи тестирования не подлежат изменению. |
|                                                                                                    | Виртуальная приемная комиссия                                                                                                    |
| • <b>····</b> >                                                                                                    | Комплексное тестирование в магистратуру                                                                                                    |
|                                                                                                    | Вступительный экзамен в негражданские ОВПО                                                                                                    |
|                                                                                                    | Инструкция ПВО                                                                                                    |

4) Выбираем "Комплексное тестирование в магистратуру".

| UIS                                                                              | НАЦИОНАЛЬНЫЙ ЦЕНТР ТЕСТИРОВАНИЯ                                                                                                    |
|----------------------------------------------------------------------------------|----------------------------------------------------------------------------------------------------|
| Мой профиль Подать заявление                                                     | Выбор вида тестирования / Выбор вида тестирования / ПВО                                                                                                 |
| <ul> <li>Моя история</li> <li>Пробное<br/>тестирование</li> <li>Выход</li> </ul> | ИНФОРМАЦИЯ О МЕСТЕ И ВРЕМЕНИ ПРОВЕДЕНИЯ ТЕСТИРОВАНИЯ БУДЕТ<br>ДОСТУПНА 18 ИЮЛЯ ТЕКУЩЕГО ГОДА В ЛИЧНОМ КАБИНЕТЕ ПОСТУПАЮЩЕГО В<br>РАЗДЕЛЕ «МОЯ ИСТОРИЯ». |
|                                                                                  | Комплексное тестирование в магистратуру                                                                                                    |
|                                                                                  | Комплексное тестирование в профильную магистратуру с английским языком обучения                                                                         |
|                                                                                  | Комплексное тестирование в магистратуру для групп образовательных программ, требующих творческой подготовки                                             |
|                                                                                  | Комплексное тестирование в магистратуру для групп образовательных программ, требующих арабского языка                                                   |

5) Выбираем вид тестирования "Комплексное тестирование в магистратуру для групп образовательных программ, требующих творческой подготовки".

| UIS                                                                               | НАЦИОНАЛЬНЫЙ ЦЕНТР ТЕ                                                                                                | СТИРОВАНИЯ                                           |
|-----------------------------------------------------------------------------------|----------------------------------------------------------------------------------------------------|------------------------------------------------------|
| ♀ Мой профиль<br>Подать<br>заявление                                              | Выбор вида тестирования / Выбор вида тестирования / ПВО<br>/ Комплексное тестирование в магистратуру для групп образ | овательных программ, требующих творческой подготовки |
| <ul> <li>Омоя история</li> <li>Пробное<br/>тестирование</li> <li>Выход</li> </ul> | заполнить данные                                                                                                    | оплатить<br>Заявление подано<br>ІЬНЫЕ ДАННЫЕ         |
|                                                                                   | ИИН<br>Фамилия<br>Имя                                                                                                |                                                      |
|                                                                                   | Отчество(при наличии)<br>Baш e-mail                                                                                  | torekhanovazh@mail.ru                                |
|                                                                                   | Гражданство                                                                                                    | Казахстан                                            |
|                                                                                   | Национальность                                                                                                    | Казах                                                |
|                                                                                   | Пол                                                                                                    | <ul> <li>Мужской</li> <li>Женский</li> </ul>         |
|                                                                                   | Контактный телефон                                                                                                   |                                                      |
|                                                                                   | Международный сертификат подтверждающий владение                                                                     | (нет) 🗸 Балл: 0                                      |

| ПАР.                                                   | АМЕТРЫ ТЕСТИРОВАНИЯ:                                                 | _ |
|--------------------------------------------------------|----------------------------------------------------------------------|---|
| Направление подготовки магистратуры:                   | научно-педагогическое                                                | ~ |
| Область образования магистратуры:                      | 7М02 - Искусство и гуманитарные науки                                | ~ |
| Код и наименование группы<br>образовательных программ: | M035 - Мода, дизайн                                                  | ~ |
| Выберите область:                                      | г.Алматы                                                             | ~ |
| Наименование ОВПО:                                     | Казахская национальная академия искусств имени Т.Жургенова           | ~ |
| Язык сдачи тестирования:                               | русский                                                              | ~ |
| <br>Язык сдачи иностранного языка:                     | английский 🗸                                                         |   |
| Выберите город тестирования:                           | инвалидность:                                                        |   |
| О Инвалидность имеет                                   | гся О Инвалидность отсутствует                                       |   |
| Подавая з                                              | аявление, вы соглашаетесь со следующими правилами<br>☑ Согласен(-на) |   |
|                                                        | Подать заявление                                                     |   |

6) В этом пункте заполняем направление подготовки магистратуры, область, код, ОВПО и язык сдачи тестирования.

| Подать<br>заявление | Выбор вида тестирования / Способ оплаты                                                                                                    |                                                                                        |
|---------------------|----------------------------------------------------------------------------------------------------|----------------------------------------------------------------------------------------|
| ) Моя история       | заполнить данные                                                                                                    | ОПЛАТИТЬ ЗАЯВЛЕНИЕ ПОДАНО                                                              |
| тестирование        |                                                                                                    |                                                                                        |
| ) Выход             |                                                                                                    |                                                                                        |
|                     | Приложение Kaspi.kz                                                                                                    | ○ Онлайн оплата                                                                        |
|                     | <ol> <li>выбрать категорию 'образование'</li> <li>выбрать 'Национальный центр тестирования'</li> <li>ввести номер заказа и оплатите</li> <li>после оплаты нажать на кнопку обновить</li> </ol> |                                                                                        |
|                     | Оплата за комплексное тестирование и за<br>Halyk Bank                                                                                                    | а вступительный экзамен в докторантуру через приложени<br>k (Homebank) не принимается. |
|                     |                                                                                                    |                                                                                        |

7) Для оплаты заказа нажимаем на "сформировать заказ.

| UIS.                                                                                                    | НАЦИОНАЛЬНЫЙ ЦЕНТР ТЕСТИРОВАНИЯ                                                                                                    |
|----------------------------------------------------------------------------------------------------|----------------------------------------------------------------------------------------------------|
| <ul> <li>Мой профиль</li> <li>Подать<br/>заявление</li> <li>Моя история</li> <li>Пробное<br/>тестирование</li> <li>Выход</li> </ul> | Карать накать на кнопку обновить<br>Национальный центр тестирования / Способ оплаты<br>Слолнить данные<br>Оплатит<br>Оплатит<br>Оплатит<br>Оплатит<br>Оплатит<br>Оплатит<br>Оплатит<br>Оплатит<br>Оплатит<br>Оплатит<br>Оплатит<br>Оплатит<br>Оплатит<br>Оплайн оплата<br>Онлайн оплата<br>Онлайн оплата<br>Онлайн оплата<br>С онлайн оплата<br>С онлайн оплайн оплата<br>С онлайн о |
|                                                                                                    | Оплата за комплексное тестирование и за вступительный экзамен в докторантуру через приложение<br>Halyk Bank (Homebank) не принимается.                                                                                                    |

8) Оплачиваем по QR или онлайн, либо по номеру заказа! Проверяем статус заявки.